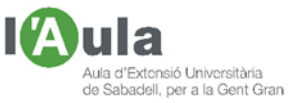

## APRENENT TECNOLOGIES A L'AULA AMB L'ÀNGEL COLOMER

## ESBORRAR DEL MÒBIL FOTOS REBUDES PER WHATSAPP

Si ja de per si, el tema de l'enviament compulsiu d'imatges i vídeos per Whatsapp, que si es fa amb mesura pot ser bo, beneficiós i mantén el contacte entre la gent, en aquests dies de confinament en els que tenim més temps i que al final ja no sabem a "on dar-la", s'ha tornat esgarrifós, arribant, fins i tot a podernos <u>col·lapsar el mòbil</u> i deixar-lo inoperatiu per manca de memòria.

No n'hi ha prou en esborrar-les des de la mateixa aplicació Whatsapp, per a on es reben, ja que les fotos, els vídeos i els àudios, van directament dins del nostre mòbil, en unes carpetes concretes, <u>esgotant-nos la memòria</u>.

No és possible fer que aquestes imatges, rebudes per Whatsapp, no es guardin dins del mateix mòbil, sinó en una targeta de memòria SD.

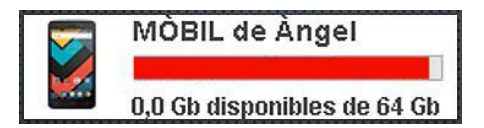

En aquesta fitxa miraré d'explicar com procedir per trobar a on es guarden i eliminar-les dels telèfons amb sistema operatiu **Android**, que són els més comuns (*Samsung, Huawei, LG, Sony, Xiaomi, Bq, etc; tots menys els iPhone*).

## Explicació del procés d'emmagatzematge d'imatges en un mòbil (Android)

Generalment les imatges que ens entren en el mòbil s'emmagatzemen:

- O en una carpeta que hi ha dins el mòbil i que es diu "<u>DCIM</u>".
   Dins d'aquesta carpeta hi van les fotos que fem amb la càmera del mòbil,
- O en una altra, també dins del mòbil, que es diu "<u>WHATSAPP</u>".
   Dins d'aquesta altra carpeta, també dins del mòbil, hi van les "media" (*imatges (fotos, vídeos, música, arxius d'àudio, gif, etc.*) que ens arriben pel Whatsapp.

Per tant, ens cal:

- <u>Entrar</u> dins del contingut del nostre mòbil.
- o Localitzar a on carai estan aquestes carpetes.
- o <u>Obrir-les i esborrar</u> el contingut que no ens interessi conservar.

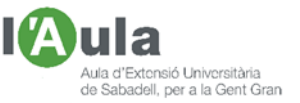

(També podem, abans d'esborrar-ho tot, copiar arxius i a una altra carpeta que podem crear en el nostre ordinador, pensant a classificar-les després).

Entrar dins el mòbil per veure'n el contingut.

- Engeguem el nostre ordinador.
- Engeguem el nostre mòbil,
- Connectem el mòbil a un dels ports USB del nostre ordinador, fent servir el mateix cable que tenim per carregar el mòbil.

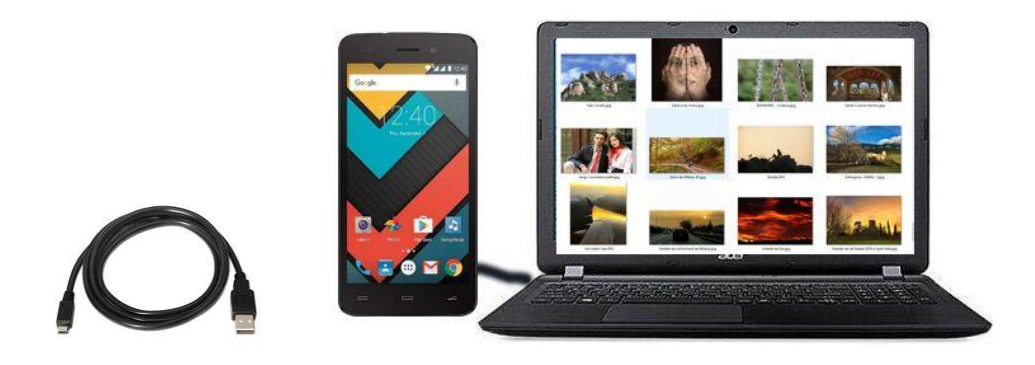

Generalment, en els models de mòbils més moderns, pel sol fet de connectar-los, ja se'ns mostra automàticament a la pantalla de l'ordinador, o una icona amb el nom del mòbil, o directament ja el contingut del mòbil. Si no, caldrà fer servir un programa tal com el "Kies" pels Samsung, o l'"Android File Transfer" pels altres models.

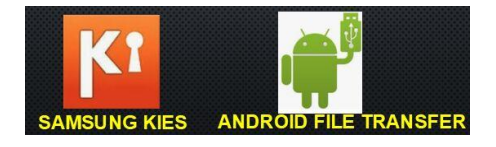

El contingut que se'ns mostra, és com aquest (Samsung):

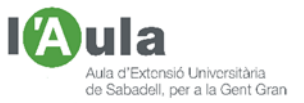

| <b>e</b> e e e          | # SM-G950F                              |        |
|-------------------------|-----------------------------------------|--------|
| < > Phone Card          |                                         |        |
| Nombre                  | <ul> <li>Última modificación</li> </ul> | Tamaño |
| Alarms                  |                                         |        |
| > Canal Android         |                                         |        |
| com.facebook.orca       |                                         |        |
| V DCIM                  | **                                      | ++     |
| Camera                  |                                         |        |
| ► Collage               |                                         |        |
| ▶ 🛄 GIF                 |                                         |        |
| Screenshots             |                                         |        |
| Download                | **                                      |        |
| ▶ 🚞 Movies              |                                         |        |
| Music                   |                                         |        |
| Invitigations           |                                         |        |
| Pictures                | -                                       |        |
| Playlists               | **                                      |        |
| Podcasts                |                                         |        |
| ▶ 🔜 Ringtones           |                                         |        |
| Samsung                 |                                         | **     |
| VhatsApp                |                                         |        |
| Databases               |                                         |        |
| 🔻 🥅 Media               |                                         |        |
| ▶ 🛅 WallPaper           |                                         |        |
| WhatsApp Animated Gifs  |                                         |        |
| WhatsApp Audio          |                                         | -      |
| WhatsApp Documents      | -                                       | -      |
| WhatsApp Images         |                                         | · · ·  |
| WhatsApp Profile Photos | - 0                                     |        |
| WhatsApp Stickers       | -                                       | -      |
| WhatsApp Video          | -                                       |        |
| WhatsApp Voice Notes    |                                         | -      |

Hi heu vist, entre un munt d'altres carpetes que no ens cal tocar, la carpeta "DCIM" i la carpeta "WHATSAPP"?

Són les que he marcat, en color "morat", en la següent imatge:

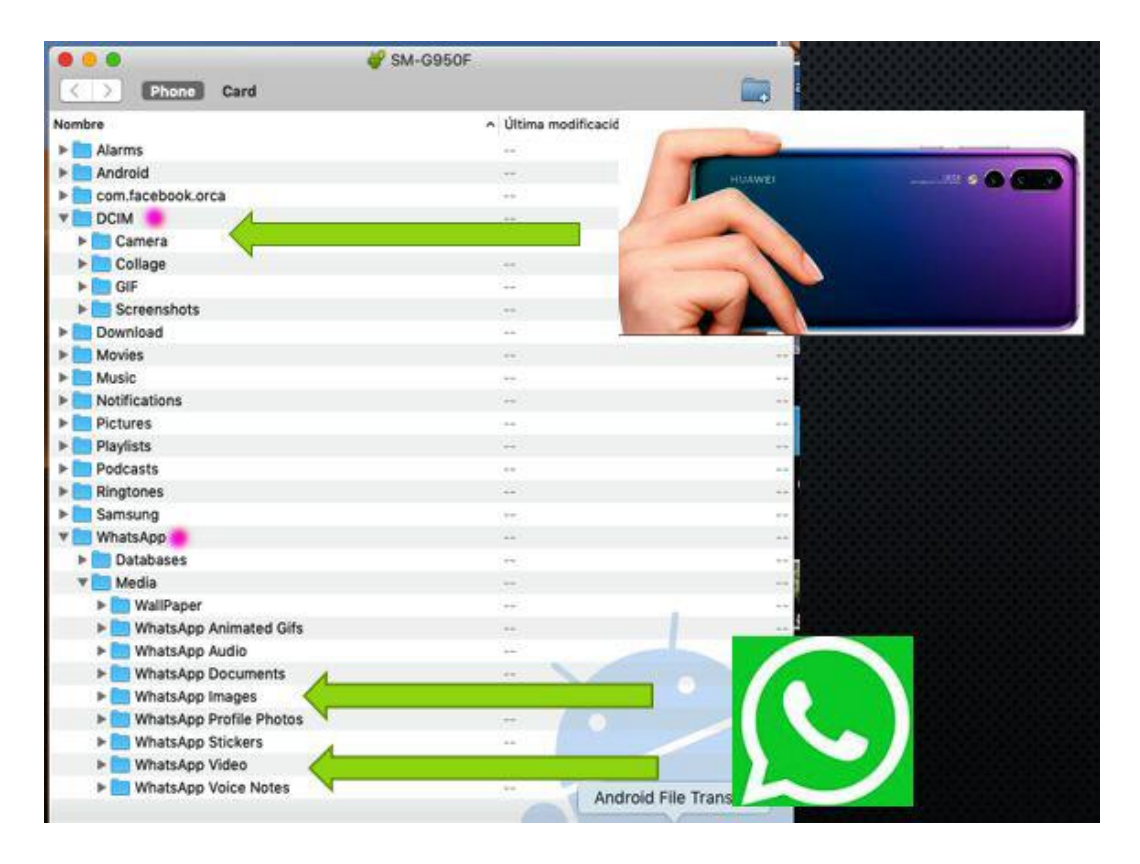

Si cliquem damunt del triangle negre que hi ha al davant del seu nom, se us obriran unes subcarpetes.

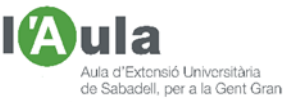

Deixem estar les de la "DCIM", que ja hem dit són les fotos que fem amb la càmera del mòbil i, centrem-nos en les subcarpetes que han aparegut per haver clicat sobre el triangle negre del davant de la carpeta "WHATSAPP".

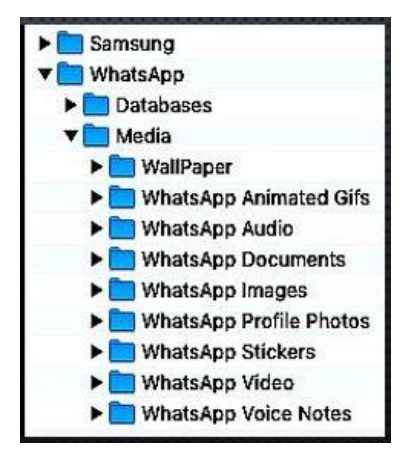

Si cliquem sobre la fletxa negra de les subcarpetes "Whatsapp Imatges" i sobre la "Whatsapp Vídeos", sortiran una tona d'imatges que, erròniament pensàvem que ja havíem tret quan les havíem esborrat del nostre Whatsapp. Horror !!. **Seguim tenint-les en el mòbil !!**. Ja les tenim localitzades

Que és el segon pas que havíem quedat que ens calia fer.

<u>Esborrar-les</u> Ara sols ens queda: Marcar les que volem esborrar. Esborrar-les, clicant sobre la tecla "Suprimir" en el nostre ordinador.

Segur, i sobretot si hi teníem molts vídeos, que després de fer això, disposarem de molta més memòria en el nostre mòbil !!.

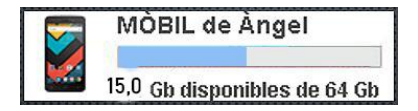

Que, buuuf?; Que són molts passos?

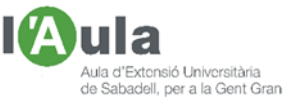

Us heu parat mai a pensar quants passos feu per preparar-vos un esmorzar?:

| Obrir llum de la cuina.                                              |  |
|----------------------------------------------------------------------|--|
| Obrir calaix del pa.                                                 |  |
| Obrir calaix dels ganivets.                                          |  |
| Agafar també un estalvi per posar sota la barra del pa.              |  |
| Tallar una i dues llesques.                                          |  |
| Posar-les a la torradora.                                            |  |
| Prémer la palanca.                                                   |  |
| Quan salten les llesques, recollir-les de terra.                     |  |
| Tornar-les a posar a la torradora.                                   |  |
| Tornar a prémer la palanca.                                          |  |
| Treure un platet de l'armari.                                        |  |
| Posar les torrades al platet                                         |  |
| Obrir l'armari a on guardem el setrill de l'oli.                     |  |
| Treure el setrill de l'oli. (Està buit, com sempre! "Macagun" cent!) |  |
| Obrir armariet a on guardem la garrafa de l'oli.                     |  |
| Omplir el setrill.                                                   |  |
| Tirar oli sobre les torrades.                                        |  |
| Desar el setrill                                                     |  |
| Obrir l'armariet on guardem el sucre.                                |  |
| Treure'n la sucrera. (Uf! Encara queda un bocí de sucre!)            |  |
| Obrir el calaix dels coberts                                         |  |
| Treure'n una cullereta.                                              |  |
| Omplir-la de sucre.                                                  |  |
| Escampar el sucre sobre la torrada.                                  |  |
| Agafar el plat i dur-lo a taula.                                     |  |
|                                                                      |  |

Ai!, per cert; voleu un cafè amb llet per veure?

Espero que també aquesta explicació us sigui útil. Fins a la propera fitxa